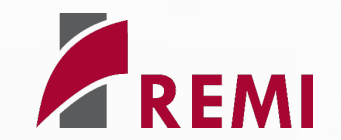

## Integrating REMI with Additional Programs

Regional Economic Models, Inc.

what does REMI say? sm

#### Agenda

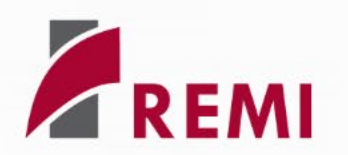

#### Introduction

REMI Command Line Interface

Command Line Interface Example

ArcGIS Integration in the REMI model

Visualization in ArcGIS

Conclusion

#### **Command Line Interface**

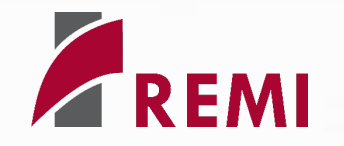

The PI+ command mode function allows for seamless integration with other applications by enabling policy simulations and data exports through a command line interface. It automates the process of loading simulations, importing policy variables, running forecasts, and exporting results without requiring user input.

- Supports automation by running forecasts and exporting results without user prompts.
- Capable of importing policy variables from files, running forecasts, and exporting data in various formats.
- Allows users to specify simulation details, such as forecast years and regional controls.
- Can be called from other applications via batch files, Visual Basic, or other Windows programming languages.
- Can be enabled for any of REMI's products

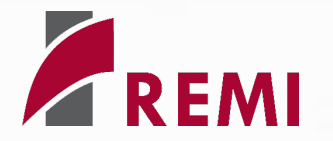

Various syntaxes available depending on what the user wants to run, including the following:

- -OpenOnly opens control or simulation, if one exists with given name.
- -CustomList=CustomListName names a Favorite to be exported "
- -ExportNames AltExportFileName Specifies the name and location of the export file
- -RunTo= specifies the year to which the forecast will run
- **-Control** specifies the control that will be used as the driving control. (if not selected and the simulation is saved, the first alternative control is the driving control.)
- -Save="Simulation Name" saves the new object to the file with the given name.
- -ExportFormat: Available formats are; Excel, CommaText (default), TabText, XML and HTML.

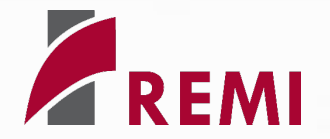

Example: to open the "PolicyVariables.xml" PV export file, run it to 2040, save it as "Simulation Name", and export the file to Excel: PIPLus -RunSim -RunTo=2040 - save="Simulation Name" -ExportFormat EXCEL PolicyVariables.xml

After entering this into the command prompt, it will open PI+, import the file, run the simulation, save the file, and then save the Excel export file within the "Exports" folder of the model directory.

| Command Prompt X + v                                                                                                    | × |
|----------------------------------------------------------------------------------------------------|---|
| Microsoft Windows [Version 10.0.22631.4169]<br>(c) Microsoft Corporation. All rights reserved.                                                                                                    |   |
| C:\Users\jeffreyd>PIPlus -RunSim -RunTo=2040 -save="Simulation Name" -ExportFormat EXCEL PolicyVariables.xml<br>'PIPlus' is not recognized as an internal or external command,<br>operable program or batch file.                              |   |
| C:\Users\jeffreyd>cd "C:\Users\jeffreyd\OneDrive - Regional Economic Models, Inc\Documents\2024 User's Conference\PORwi<br>22.70 - Portland Metro and Surrounding - v3.2.0"                                                                    | n |
| C:\Users\jeffreyd\OneDrive - Regional Economic Models, Inc\Documents\2024 User's Conference\PORwin22.70 - Portland Metr<br>and Surrounding - v3.2.0>PIPlus -RunSim -RunTo=2040 -save="Simulation Name" -ExportFormat EXCEL PolicyVariables.xml | 0 |
| C:\Users\jeffreyd\OneDrive - Regional Economic Models, Inc\Documents\2024 User's Conference\PORwin22.70 - Portland Metr<br>and Surrounding - v3.2.0>                                                                                           | 0 |
|                                                                                                    |   |
|                                                                                                    |   |
|                                                                                                    |   |
|                                                                                                    |   |
|                                                                                                    |   |

#### **Command Line Interface – Results**

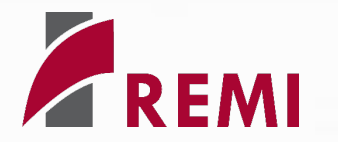

|            | B 5 0                                                                        | REMIExpo                          | rt [Compatibility                  | Mode] - Excel                      | Jef                              | frey Dy         | kes   | T     | —                         |                     | ×                  |  |
|------------|------------------------------------------------------------------------------|-----------------------------------|------------------------------------|------------------------------------|----------------------------------|-----------------|-------|-------|---------------------------|---------------------|--------------------|--|
| i          | File Home Insert Page Layout Formulas                                        | Data Review View H                | lelp 🏼 🖉 Tell me                   | e what you want to do              |                                  | 우 Sha           |       |       |                           |                     |                    |  |
| Pa<br>Clip | Calibri $\cdot$ 12 $\cdot$ A $\cdot$ $=$ $=$ $=$ $=$ $=$ $=$ $=$ $=$ $=$ $=$ | <ul> <li></li></ul>               | General<br>r → \$ → % ୬<br>⊡ Numbe | Conditional F<br>Formatting ~<br>S | Format as Cell<br>Table - Styles | Insert Delete F |       |       | Sort a<br>Filter<br>Editi | & Find<br>Selecting | )<br>&<br>.t~<br>~ |  |
|            |                                                                              | 5                                 | C                                  | 2                                  | F                                | -               | C     |       |                           |                     | ·                  |  |
| 1          | A                                                                            | В                                 | L L                                | D                                  | E                                | F               | G     | н     |                           | J                   | K A                |  |
| 2          | Summary                                                                      |                                   |                                    |                                    |                                  |                 |       |       |                           |                     |                    |  |
| 3          | Region                                                                       | Comparison Type                   | Forecast                           | Comparison Forecast                |                                  |                 |       |       |                           |                     |                    |  |
| 4          | All Regions                                                                  | Differences                       | Simulation Name                    | Standard Regional Control          |                                  |                 |       |       |                           |                     |                    |  |
| 5          |                                                                              |                                   |                                    |                                    |                                  | Year            |       |       |                           |                     |                    |  |
| 6          | Category                                                                     | Units                             | 2023                               | 2024                               | 2025                             | 2026            | 2027  | 2028  | 2029                      | 2030                | 2031               |  |
| 7          | Total Employment                                                             | Thousands (Jobs)                  | 0.000                              | 0.277                              | 0.282                            | 0.286           | 0.279 | 0.267 | 0.255                     | 0.244               | 0.234              |  |
| 8          | Private Non-Farm Employment                                                  | Thousands (Jobs)                  | 0.000                              | 0.267                              | 0.267                            | 0.268           | 0.260 | 0.248 | 0.236                     | 0.226               | 0.217              |  |
| 9          | Residence Adjusted Employment                                                | Thousands                         | 0.000                              | 0.271                              | 0.275                            | 0.279           | 0.272 | 0.262 | 0.250                     | 0.239               | 0.231              |  |
| 10         | Population                                                                   | Thousands                         | 0.000                              | 0.090                              | 0.155                            | 0.205           | 0.242 | 0.268 | 0.285                     | 0.296               | 0.304              |  |
| 11         | Labor Force                                                                  | Thousands                         | 0.000                              | 0.077                              | 0.121                            | 0.151           | 0.172 | 0.183 | 0.189                     | 0.191               | 0.190              |  |
| 12         | Gross Domestic Product                                                       | Billions of Fixed (2017) Dollars  | 0.000                              | 0.026                              | 0.026                            | 0.027           | 0.027 | 0.026 | 0.025                     | 0.024               | 0.023              |  |
| 14         |                                                                              | Billions of Fixed (2017) Dollars  | 0.000                              | 0.031                              | 0.032                            | 0.033           | 0.033 | 0.031 | 0.030                     | 0.049               | 0.047              |  |
| 15         | Personal Income                                                              | Billions of Current Dollars       | 0.000                              | 0.021                              | 0.024                            | 0.026           | 0.027 | 0.028 | 0.028                     | 0.024               | 0.028              |  |
| 16         | Disposable Personal Income                                                   | Billions of Current Dollars       | 0.000                              | 0.018                              | 0.020                            | 0.022           | 0.023 | 0.024 | 0.024                     | 0.024               | 0.024              |  |
| 17         | Real Disposable Personal Income                                              | Billions of Fixed (2017) Dollars  | 0.000                              | 0.013                              | 0.012                            | 0.013           | 0.013 | 0.013 | 0.013                     | 0.013               | 0.013              |  |
| 18         | Real Disposable Personal Income per Capita                                   | Thousands of Fixed (2017) Dollars | 0.000                              | 0.002                              | 0.001                            | 0.001           | 0.000 | 0.000 | 0.000                     | 0.000               | -0.001             |  |
| 19         | PCE-Price Index                                                              | 2017=100 (Nation)                 | 0.000                              | 0.000                              | 0.002                            | 0.002           | 0.002 | 0.002 | 0.002                     | 0.002               | 0.002              |  |
| 20         |                                                                              |                                   |                                    |                                    |                                  |                 |       |       |                           |                     |                    |  |
|            |                                                                              |                                   |                                    | : 4                                |                                  |                 |       |       |                           |                     |                    |  |
| Rea        | ady                                                                          |                                   |                                    |                                    |                                  |                 | 巴 -   | -     |                           |                     | • 100%             |  |

#### Agenda

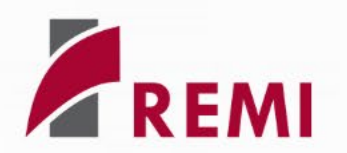

Introduction

REMI Command Line Interface

Command Line Interface Example

ArcGIS Integration in the REMI model

Visualization in ArcGIS

Conclusion

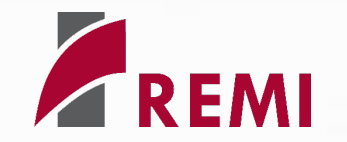

GIS provides a framework for visualizing data.

This can be historical or descriptive data.

For forecasting and analysis, need a link between forecasting/analysis model or other tool.

This presentation shows the link between the REMI TranSight model and ArcGIS.

#### The Approach

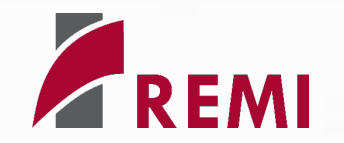

TranSight has a comprehensive economic/demographic forecast.

GIS base year has population and other indicators at the parcel level.

The TranSight forecast is used to "drive" changes in variables at the parcel level.

TranSight users can develop simulation forecasts based on long-range planning objectives and transportation/land use policy changes.

GIS visualizes potential paths for metropolitan development at the parcel level.

### **REMI TranSight**

REMI Model Linkages (Excluding Economic Geography Linkages)

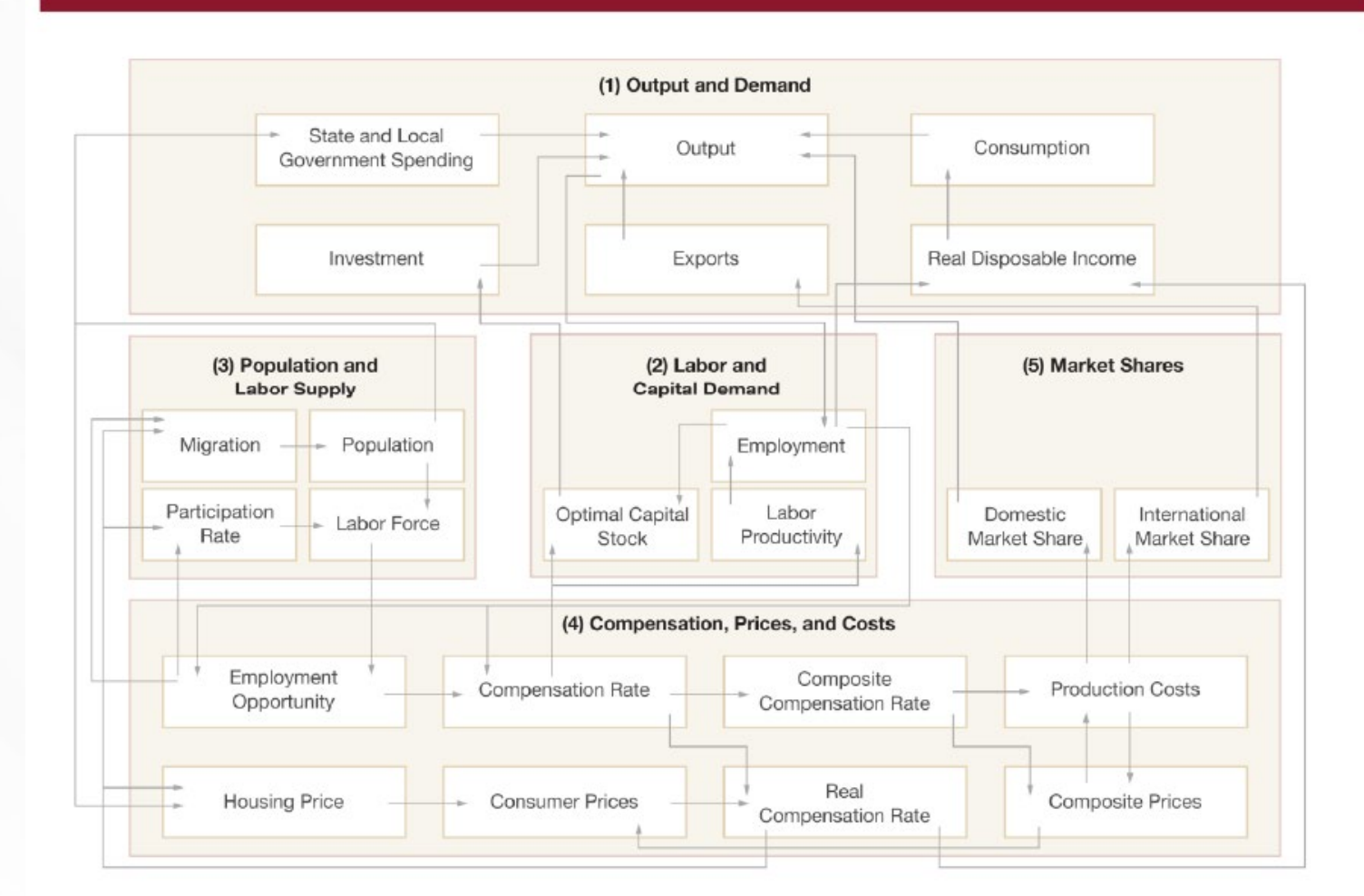

REMI

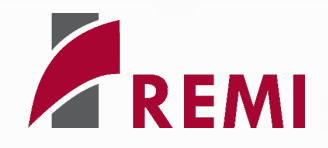

## **REMI TranSight**

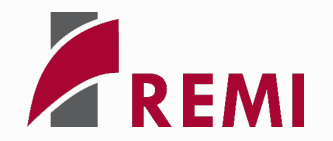

General equilibrium model with employment and demographics determined in simultaneous equation system.

Demographics driven by economic conditions (employment opportunity and compensation rates); complete cohort-component model by age/gender/race, special populations (military, college students); retirement migration. Driven by retirement age population of the US.

Further, simulation capabilities to look at alternatives based on transportation network changes, land use policies, and other factors.

| Components of Popu            | lation Change                 |           |            |            |            |            |            |            |            |            |            |            |            |            |            |            |            |            |            |            | $\ge$      |
|-------------------------------|-------------------------------|-----------|------------|------------|------------|------------|------------|------------|------------|------------|------------|------------|------------|------------|------------|------------|------------|------------|------------|------------|------------|
| Region C                      | omparison Type                |           |            |            |            |            |            |            |            |            |            |            |            |            |            |            |            |            |            |            |            |
| All Regions                   | vels 🔽                        |           |            |            |            |            |            |            |            |            |            |            |            |            |            |            |            |            |            |            |            |
|                               | _                             |           |            |            |            |            |            |            |            |            |            |            |            |            |            |            |            |            |            |            |            |
| Category                      | Race                          | Units     | 2020       | 2021       | 2022       | 2023       | 2024       | 2025       | 2026       | 2027       | 2028       | 2029       | 2030       | 2031       | 2032       | 2033       | 2034       | 2035       | 2036       | 2037       | 2038       |
|                               | White-NonHispanic             | Thousands | 197310.037 | 197253.465 | 197183.865 | 197101.314 | 196970.551 | 196821.407 | 196657.940 | 196475.811 | 196265.557 | 196017.391 | 195728.156 | 195399.594 | 195027.472 | 194611.963 | 194150.646 | 193643.506 | 193090.960 | 192493.662 | 191852.693 |
| Starting Population           | Black-IvonHispanic            | Theverage | 41147.535  | 414/2.654  | 41/99.911  | 42125.348  | 42440.641  | 42/54.16/  | 43068.232  | 43382.003  | 43694.009  | 44002.087  | 44305.238  | 44604.427  | 44898.349  | 45186.968  | 45469.534  | 45/45.686  | 46015.087  | 46277.569  | 46533.016  |
| -                             | Hispanic                      | Thousands | 60572 284  | 61836-025  | 63062 589  | 64280.081  | 65510 272  | 56760 692  | 68017 026  | 50276 042  | 70530 841  | 71811 305  | 73001 106  | 74375 052  | 75662 740  | 76054 240  | 78247 050  | 70543 145  | 39231,214  | 39005.090  | 83424 262  |
|                               | White-NonHispanic             | Thousands | -323 759   | -319 324   | -322 988   | -334 165   | -352 380   | -376 705   | -405 809   | -439 246   | -476 580   | -517 173   | -559 448   | -602 747   | -646 711   | -691 107   | -734 543   | -776 668   | -817 300   | -855 931   | -892 353   |
|                               | Black-NonHispanic             | Thousands | 198.016    | 197.340    | 195,719    | 193, 174   | 189,680    | 185.667    | 181.113    | 176.019    | 170.281    | 163.851    | 156,945    | 149.626    | 142,144    | 134,422    | 126,644    | 118,876    | 111.071    | 103,258    | 95,485     |
| Natural Growth                | Other-NonHispanic             | Thousands | 268.646    | 275.294    | 281.094    | 286.302    | 290.864    | 294.778    | 298.114    | 300.809    | 302.869    | 304.472    | 305.655    | 306.345    | 306.893    | 306.874    | 306.550    | 305.974    | 304.997    | 303,763    | 302.084    |
| -                             | Hispanic                      | Thousands | 783.476    | 793.489    | 802.656    | 811.919    | 821.209    | 830.624    | 839.919    | 848.645    | 856.514    | 863.322    | 869.017    | 873.601    | 876.692    | 878.378    | 878.684    | 877.606    | 874.914    | 870.655    | 864.662    |
|                               | White-NonHispanic             | Thousands | 1885.379   | 1883.201   | 1878.318   | 1870.837   | 1860.563   | 1848.431   | 1834.994   | 1820.575   | 1805.332   | 1789.484   | 1773.647   | 1758.097   | 1742.916   | 1728.235   | 1714.138   | 1700.624   | 1687.460   | 1674.490   | 1661.567   |
| Dist.                         | Black-NonHispanic             | Thousands | 522.680    | 525.018    | 526.598    | 527.471    | 527.662    | 527.549    | 527.223    | 526.623    | 525.636    | 524.290    | 522.691    | 520.968    | 519.259    | 517.677    | 516.235    | 514.962    | 513.814    | 512.715    | 511.598    |
| births                        | Other-NonHispanic             | Thousands | 410.363    | 418.922    | 427.123    | 435.072    | 442.750    | 450.166    | 457.298    | 464.128    | 470.734    | 477.125    | 483.395    | 489.498    | 495.537    | 501.511    | 507.348    | 513.026    | 518.476    | 523.610    | 528.358    |
|                               | Hispanic                      | Thousands | 999.432    | 1016.918   | 1033.781   | 1050.831   | 1068.158   | 1085.828   | 1103.569   | 1121.076   | 1138.047   | 1154.269   | 1169.806   | 1184.466   | 1197.995   | 1210.504   | 1221.995   | 1232.444   | 1241.703   | 1249.623   | 1256.141   |
|                               | White-NonHispanic             | Thousands | 2209.138   | 2202.525   | 2201.306   | 2205.002   | 2212.943   | 2225.136   | 2240.803   | 2259.821   | 2281.912   | 2306.657   | 2333.095   | 2360.844   | 2389.627   | 2419.343   | 2448.682   | 2477.292   | 2504.761   | 2530.421   | 2553.921   |
| Deaths                        | Black-NonHispanic             | Thousands | 324.665    | 327.678    | 330,880    | 334.297    | 337.982    | 341.882    | 346.111    | 350.604    | 355.355    | 360.439    | 365.746    | 371.342    | 377.115    | 383.255    | 389.591    | 396.085    | 402.743    | 409.457    | 416.113    |
|                               | Other-NonHispanic             | Thousands | 141.717    | 143.629    | 146.029    | 148.770    | 151.886    | 155.388    | 159.184    | 163.319    | 167.865    | 172.653    | 177.740    | 183.154    | 188.644    | 194.637    | 200.798    | 207.052    | 213.479    | 219.846    | 226.274    |
| _                             | Hispanic                      | Thousands | 215.956    | 223.429    | 231.126    | 238.912    | 246.948    | 255.204    | 263.650    | 272.432    | 281.532    | 290.947    | 300.789    | 310.864    | 321.303    | 332.127    | 343.311    | 354.837    | 366.789    | 378.968    | 391.480    |
|                               | White-NonHispanic             | Thousands | 196986.278 | 196934.141 | 196860.876 | 196767.150 | 196618.171 | 196444.702 | 196252.131 | 196036.565 | 195788.977 | 195500.218 | 195168.708 | 194796.847 | 194380.761 | 193920.856 | 193416.103 | 192866.838 | 192273.660 | 191637.731 | 190960.340 |
| Population Before Migrants    | Black-NonHispanic             | Thousands | 41345.551  | 41669.995  | 41995.630  | 42318.522  | 42630.321  | 42939.834  | 43249.345  | 43558.022  | 43864.290  | 44165.938  | 44462,183  | 44754.053  | 45040.493  | 45321.390  | 45596.178  | 45864.562  | 46126.158  | 46380.828  | 46628.501  |
|                               | Other-NonHispanic             | Thousands | 294/8.652  | 30071.564  | 30669.091  | 31283.059  | 31906.812  | 32542.834  | 33182.570  | 33822.310  | 34460.387  | 35096.563  | 35/34.608  | 36369.580  | 3/003.125  | 37636.402  | 38269.529  | 38902.860  | 39536.211  | 40169.653  | 40802.927  |
| _                             | Hispanic<br>White Neel Second | Theusands | 61355.760  | 02029.514  | 03805.245  | 65092.000  | 00331.481  | 6/591.31/  | 00057.044  | /0124.68/  | /1396.356  | /26/4.62/  | 73960.123  | /5248.653  | /6539.441  | 7/832.618  | 79126.634  | 80420.751  | 81/13.54/  | 83003.462  | 84288.924  |
| -                             | Plack NonHispanic             | Thousands | 107.107    | 120.017    | 120,710    | 100,402    | 102 045    | 120,200    | 122 659    | 125 097    | 127 707    | 120,200    | 142,244    | 144 206    | 146 475    | 149 142    | 140 509    | 150 525    | 151 411    | 153,100    | 152 560    |
| — Total Migrants              | Other-NonHispanic             | Thousands | 317 618    | 316 433    | 327 666    | 332 990    | 341 243    | 341 622    | 339.031    | 335,208    | 331 704    | 332 300    | 328 627    | 326 652    | 326 403    | 326 576    | 327 357    | 328 354    | 320.678    | 331 100    | 222.356    |
|                               | Hispanic                      | Thousands | 480.265    | 433.075    | 414.837    | 418,272    | 429.211    | 426.609    | 418, 198   | 415, 154   | 414,950    | 416,479    | 414.929    | 414.095    | 414,800    | 415.332    | 416.510    | 417.882    | 419.260    | 420.800    | 423,236    |
|                               | White-NonHispanic             | Thousands | 18,902     | 39,914     | 40.713     | 25.362     | 12,164     | 14.255     | 22.057     | 26,369     | 27.341     | 24.840     | 27.524     | 27.874     | 26.387     | 24.358     | 21,206     | 17.669     | 13,545     | 9,130      | 3.419      |
| -                             | Black-NonHispanic             | Thousands | -1.665     | 9,077      | 9,501      | 5.623      | 2,131      | 2,950      | 5.140      | 6.362      | 6.745      | 5.887      | 6.785      | 6,969      | 6.630      | 6.096      | 5.256      | 4,270      | 3.112      | 1.832      | 0.145      |
| Economic Migrants             | Other-NonHispanic             | Thousands | -27.606    | -25.860    | -14.518    | -8.195     | -2.589     | -5.049     | -9.491     | -12.560    | -15.136    | -13.750    | -16.686    | -17.642    | -17.145    | -16.172    | -14.613    | -12.856    | -10.722    | -8.426     | -5.453     |
|                               | Hispanic                      | Thousands | 10.369     | -23.131    | -35.696    | -22.790    | -11.706    | -12.157    | -17.706    | -20.171    | -18.950    | -16.977    | -17.623    | -17.201    | -15.872    | -14.281    | -11.848    | -9.083     | -5.936     | -2.536     | 1.889      |
|                               | White-NonHispanic             | Thousands | 199.712    | 199.706    | 199.812    | 200.109    | 200.558    | 201.152    | 201.617    | 201.788    | 201.977    | 202.160    | 202.287    | 202.504    | 202.690    | 202.929    | 203.169    | 203.483    | 203.864    | 204.230    | 204.654    |
| International Migraphe        | Black-NonHispanic             | Thousands | 116.503    | 118.522    | 120.479    | 122.456    | 124.386    | 126.227    | 127.726    | 129.488    | 131.325    | 133.168    | 135.064    | 137.020    | 139.011    | 141.071    | 143.177    | 145.268    | 147.426    | 149.625    | 151.825    |
| International Migrants        | Other-NonHispanic             | Thousands | 339.630    | 340.606    | 341.512    | 342.615    | 344.060    | 346.023    | 347.566    | 346.723    | 345.807    | 344.899    | 344.036    | 343.037    | 342.089    | 341.122    | 340.190    | 339.306    | 338.477    | 337.694    | 336.956    |
|                               | Hispanic                      | Thousands | 455.603    | 452.670    | 449.756    | 446.436    | 442.666    | 438.324    | 434.871    | 433.836    | 432.783    | 431.720    | 430.615    | 429.497    | 428.322    | 427.044    | 425.687    | 424.221    | 422.567    | 420.841    | 419.010    |
|                               | White-NonHispanic             | Thousands | 1.546      | 1.424      | 1.269      | 1.256      | 1.244      | 1.376      | 1.337      | 0.854      | 0.775      | 0.673      | 0.301      | -0.152     | -0.236     | -0.301     | -0.102     | 0.310      | 0.471      | 0.100      | -0.105     |
| Retired Migrants              | Black-NonHispanic             | Thousands | 0.031      | 0.060      | 0.090      | 0.109      | 0.120      | 0.143      | 0.137      | 0.142      | 0.164      | 0.176      | 0.194      | 0.202      | 0.220      | 0.247      | 0.261      | 0.295      | 0.321      | 0.340      | 0.378      |
|                               | Other-NonHispanic             | Thousands | 0.713      | 0.786      | 0.813      | 0.891      | 0.886      | 1.017      | 0.994      | 1.047      | 1.207      | 1.214      | 1.197      | 1.216      | 1.214      | 1.335      | 1.455      | 1.628      | 1.703      | 1.766      | 1.767      |
|                               | Hispanic                      | Thousands | 1.059      | 1.093      | 1.158      | 1.190      | 1.270      | 1.440      | 1.407      | 1.494      | 1.589      | 1.661      | 1.719      | 1.687      | 1.685      | 1.779      | 1.791      | 1.995      | 2.031      | 2.073      | 2.107      |
| Special Populations Migration | White-NonHispanic             | Thousands | 47.026     | 8.679      | -1.356     | -23.325    | -10.730    | -3.545     | -1.330     | -0.019     | -1.679     | 0.265      | 0.775      | 0.400      | 2.360      | 2.805      | 3.129      | 2.661      | 2.122      | 1.503      | 0.817      |
|                               |                               |           |            |            |            |            |            |            |            |            |            |            |            |            |            |            |            |            |            |            | >          |

### Linking of Land Use to NAICS Codes

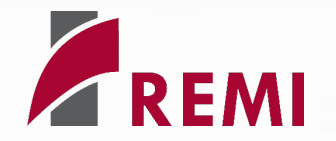

- Export ArcGIS attribute table to Excel
- Create key between land use codes associated with the shape file and associated NAICS codes

| LUCODE | DESCRIPTION                             | NAICS Code | NAICS Description                | DEFINITION (of colum            |
|--------|-----------------------------------------|------------|----------------------------------|---------------------------------|
| 1000   | Spaced Rural Residential                |            |                                  | Single family homes lo          |
| 1090   | Spaced Rural Residential Without Units  |            |                                  | Parcels of land that do         |
| 1100   | Single Family Residential               |            |                                  |                                 |
| 1110   | Single Family Detached                  |            |                                  | A single-unit structure         |
| 1120   | Single Family Multiple-Units            |            |                                  | A single-unit attached          |
| 1190   | Single Family Residential Without Units |            |                                  | Parcels of land that do         |
| 1200   | Multi-Family Residential                |            |                                  | Multiple dwelling units         |
| 1280   | Single Room Occupancy                   |            |                                  | For Rent SROs provide           |
| 1290   | Multi-Family Residential Without Units  |            |                                  | Parcels of land that do         |
| 1300   | Mobile Home Park                        |            |                                  | Includes mobile home            |
| 1400   | Group Quarters                          |            |                                  | Group living accommod           |
| 1401   | Jail/Prison                             | N/A        | State and Local Government       |                                 |
| 1402   | Dormitory                               | 61         | Educational services; private    | School associated grou          |
| 1403   | Military Barracks                       | N/A        | Federal Military                 | Group living accommod           |
| 1404   | Monastery                               | 813        | Religious, grantmaking, civic, p | professional, and similar organ |
| 1409   | Other Group Quarters Facility           | N/A        | State and Local Government       | Convalescent or retirer         |
| 1500   | Hotel/Motel/Resort                      |            |                                  |                                 |
| 1501   | Hotel/Motel (Low-Rise)                  | 721        | Accommodation                    | Hotels, motels, and oth         |
| 1502   | Hotel/Motel (High-Rise)                 | 721        | Accommodation                    | Hotels and motels that          |
| 1503   | Resort                                  | 721        | Accommodation                    | Resorts with hotel acco         |
| 2000   | Heavy Industry                          |            |                                  |                                 |
| 2001   | Heavy Industry                          | 3364-3369  | Manufacturing                    | Shipbuilding, airframe,         |
| 2100   | Light Industry                          |            |                                  |                                 |
| 2101   | Industrial Park                         | 3364-3369  | Manufacturing                    | Office/industrial uses c        |
| 2103   | Light Industry - General                | 3364-3369  | Manufacturing                    | All other industrial uses       |
| 2104   | Warehousing                             | 493        |                                  | Usually large buildings         |
| 2105   | Public Storage                          | 493        |                                  | Public self-storage built       |
| 2200   | Extractive Industry                     |            |                                  |                                 |
| 2201   | Extractive Industry                     | 212        |                                  | Mining, sand and grave          |
| 2300   | Junkyards/Dumps/Landfills               |            |                                  |                                 |
| 2301   | Junkyard/Dump/Landfill                  | 562        | Waste management and             | The landscape should s          |
| 4100   | Airports                                |            |                                  |                                 |
| 4101   | Commercial Airport                      | 481        | Air transportation               | Lindbergh Field only.           |
| 4102   | Military Airport                        | 481        | Air transportation               | Airports owned and ope          |
| 4103   | General Aviation Airport                | 481        | Air transportation               | All general aviation airr       |
| 4104   | Airstrip                                | 481        | Air transportation               |                                 |
|        | •                                       |            |                                  |                                 |

## Join REMI Employment Data with Shape File

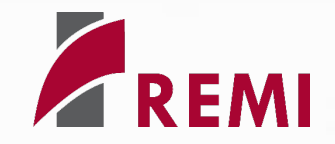

- Join the employment data by NAICS code to the shape file data using the NAICS-land use key
  - In the screenshot to the right, the third column represents the total employment change for that NAICS code, and the fourth column is the employment change for that specific parcel
- This can also be done for simulations to determine the employment change by parcel

| OID_ | -                   | NAICS | Employment i | Employment_Value |
|------|---------------------|-------|--------------|------------------|
|      | 336                 | 813   | 23           | 0.000181321      |
| 1    | 175                 | 112   | 11           | 6.31E-06         |
| 1    | 922                 | 713   | 25           | 0.000111283      |
| 2    | 2536                | 813   | 23           | 0.000354852      |
| 2    | 2538                | 44    | 194          | 0.00552554       |
| 2    | 2539                | 44    | 194          | 0.004300316      |
| 2    | 2540                | 44    | 194          | 0.006256099      |
| 2    | 2541                | 493   | 3            | 4.22E-05         |
| 2    | 2647                | 44    | 194          | 0.004912187      |
| 2    | 2700                | 112   | 11           | 1.54E-05         |
| 2    | 2701                | 112   | 11           | 3.46E-05         |
| 2    | 2703                | 112   | 11           | 2.18E-05         |
| 2    | 2755                | 713   | 25           | 5.36E-05         |
| 3    | 8 <mark>16</mark> 9 | 112   | 11           | 2.03E-05         |
| 3    | 3217                | 112   | 11           | 9.06E-05         |
| 3    | 3222                | 112   | 11           | 4.85E-05         |
| 3    | 3255                | 44    | 194          | 0.051207974      |
| 3    | 388                 | 493   | 3            | 1.46E-05         |
| 4    | 081                 | 112   | 11           | 8.66E-05         |
| 5    | 5107                | 713   | 25           | 7.21E-05         |
| 5    | 5 <mark>12</mark> 4 | 713   | 25           | 5.12E-05         |
| 5    | 5223                | 61    | 51           | 0.001046969      |
| 5    | 5240                | 561   | 133          | 0.000707612      |
| 1    |                     |       |              |                  |

### Weighting by Industry Parcel Square Footage

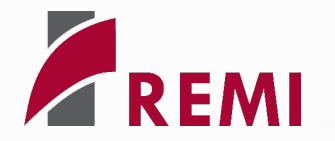

- Determine each parcel's square footage as a percentage of the total square footage of each industry
- Multiply this percentage by the total employment change for that particular industry
  - Example (baseline employment data):
    - > Parcel 4408 NAICS code: 713 (Amusement, Gambling, and Recreation industry)
    - Shape area: 256,234 sq ft
    - ▶ Parcel square footage as % of total (which is 36,089,295 ft<sup>2</sup>) for NAICS 713: 0.71%
    - NAICS 713 employment: 24,345 \* 0.71% = 181 jobs in parcel 4408 from the Amusement, Gambling, and Recreation industry

## Weighting by Industry Parcel Square Footage

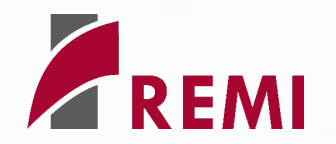

- Add a field of the shape file within ArcGIS for the employment by parcel
- Copy the employment by parcel calculations to the new field created in the shape file
- Use the "Symbology" feature within ArcGIS to create a color coded map showing the magnitude of employment impacts by parcel

| 4 🗠 🚥                        | ible 🔳 Read C             | Only Field Name    | Alias                   | Data Type     | Allow NULL   | Highlight | Number Format | Domain Defaul | t Length | Catalog                                 |                   | -            | - Le Lun - M         |                   | - 15 · · ·     |                                           | Symbolo     | gy - urbansim_p  | parcel 💌           |
|------------------------------|---------------------------|--------------------|-------------------------|---------------|--------------|-----------|---------------|---------------|----------|-----------------------------------------|-------------------|--------------|----------------------|-------------------|----------------|-------------------------------------------|-------------|------------------|--------------------|
|                              | ]                         | distance_to_coast  | distance_to_coast       | Double        |              |           | Numeric       |               |          |                                         | <u>/ </u>         | 10 2 1       |                      | 61 - C            |                | and a                                     |             |                  |                    |
|                              | ]                         | distance_to_transi | t distance_to_transit   | Double        | $\checkmark$ |           | Numeric       |               |          |                                         |                   |              |                      |                   | ~ .            |                                           | 🔄 🖊 🗠       |                  |                    |
|                              | ]                         | apn                | apn                     | Text          |              |           |               |               | 8        |                                         |                   |              | - "I 🖓 📕 🛃           |                   | ( 📜 🗩          |                                           |             |                  |                    |
|                              | ]                         | zone               | zone                    | Text          | 1            |           |               |               | 50       |                                         |                   |              |                      | 64.               |                | and the                                   | Primary sy  | ymbology         |                    |
|                              |                           | lu_2015            | lu_2015                 | Long          | ✓            |           | Numeric       |               |          | 75                                      |                   |              |                      | In the second     |                | ANK -                                     | Graduated   | Colors           |                    |
|                              |                           | du_2015            | du_2015                 | Long          | 1            |           | Numeric       |               |          |                                         |                   |              |                      | 1717              |                |                                           | 2           |                  |                    |
|                              |                           | cap_2015           | cap_2015                | Long          |              |           | Numeric       |               |          |                                         | Diego San A       |              |                      | 1                 | -10%           |                                           | Field       | Employment_2     | 2040 *             |
|                              |                           | cap_source         | cap_source              | lext          | ~            |           |               |               | 100      | ado                                     | 1/12/             | S            |                      | 7 - <b>7</b>      | 30/24          | 5 08 01                                   | Normalizati | on <none></none> |                    |
|                              |                           | Shape_Length       | Shape_Length            | Double        |              |           | Numeric       |               |          |                                         |                   |              |                      | , <b>I</b> 🤘      | Hand           | Boo                                       |             |                  | 4.1.1              |
|                              |                           | Snape_Area         | Snape_Area              | Double        |              |           | Numeric       |               |          | N N                                     |                   |              | a 🎦 💧 👘              | - 2               | W. S. S. S. S. |                                           | Method      | Natural Breaks   | (Jenks) *          |
|                              |                           | Employment_2040    | Employment_2040         | Double        |              |           | Numeric       |               |          | Y EE                                    | T BBH             |              | * - <mark></mark>    |                   | - E            |                                           | Classes     | 5                | -                  |
|                              |                           | Employment_2021    | Employment_2021         | Double        | V            |           | Numeric       |               |          | 1 E                                     |                   |              | V V CALS             | In the second     | Julie .        | 1. 34                                     |             |                  |                    |
| ieiu.                        | away distan               | ce to opramp di    | stance to coast distant | re to transit |              |           |               | lu 2015 c     | u 2015 c | an 2015 can source                      | Shane Length      | Shane Area   | Employment by parcel | A HILL            | TAY.           |                                           |             |                  | Mor                |
| 1249                         | lulls                     | <null></null>      | 24167 302256            | <null></null> | 58937105     | 14 RM-    | 1-1           | 1120          | 1        | 1 adjusted CanHs based (                | 339.40255         | 4385 253869  | 0                    |                   | THE            |                                           | Symbol      | Unnervalue       | Label              |
| 1050                         |                           |                    | 24127 172522            |               | 50007100     | 14.014    |               | 1120          |          |                                         | 201.055550        | 25 40 070021 |                      | The second second |                | de la la la la la la la la la la la la la |             | 0.000700         | 0.000000 0.00077   |
| 1200                         | iuli>                     | <nuii></nuii>      | 24137.172322            | < NUII>       | 28937100     | 14_KIVI-  | 1-1           | 1120          |          | 0 adjusted CapHs based (                | 301.930039        | 5540.078851  | 0                    |                   |                | لمر مد م                                  |             | * 5 0.005792     | 0.000000 - 0.0057  |
| 1251                         | lull>                     | <null></null>      | 24099.209763            | <null></null> | 58937107     | 14_RM-    | 1-1           | 1120          | 1        | 0 adjusted CapHs based (                | 292.85077         | 4253.867319  | 0                    |                   |                |                                           |             | ▼ ≤ 0.014527     | 0.003793 - 0.01452 |
| 1252                         | lull>                     | <null></null>      | 24045.353314            | <null></null> | 58937108     | 14_RM-    | 1-1           | 1120          | 1        | 1 adjusted CapHs based (                | 357.413577        | 5825.138058  | 0                    |                   |                | 1.                                        |             | ∗ ≤ 0.03767      | 0.014528 - 0.03767 |
| 1232                         | lull>                     | <null></null>      | 24003.575109            | <null></null> | 58937109     | 14_RM-    | 1-1           | 1120          | 1        | 1 adjusted CapHs based (                | 357.070581        | 5334.951546  | 0                    |                   | Selected F     | eatures: 0   🚺   🕻                        | 3           | ▼ ≤ 0.24566      | 0.037671 - 0.24566 |
| 1253                         | lull>                     | <null></null>      | 23998.608558            | <null></null> | 58937110     | 14_RM-    | 1-1           | 1120          | 1        | 0 adjusted CapHs based (                | 304.156778        | 4255.363631  | 0                    |                   |                |                                           | -           | * < 0.994954     | 0.245661 - 0.99495 |
| 1253<br>1254                 |                           | <null></null>      | 24003.074856            | <null></null> | 58937111     | 14_RM-    | 1-1           | 1120          | 1        | 0 adjusted CapHs based (                | 260.539128        | 3033.22556   | 0                    | B Dolete          |                | -                                         |             | 2 0001001        | 01210001 0100100   |
| 1252<br>1253<br>1254<br>1255 | lull>                     |                    | 23995.660701            | <null></null> | 58937112     | 14_RM-    | 1-1           | 1120          | 1        | 0 adjusted CapHs based (                | 307.827198        | 4009.500264  | 0                    | Xa present        |                | -                                         |             |                  |                    |
| 1253<br>1254<br>1255<br>1256 | lull>                     | <null></null>      |                         |               |              |           |               |               |          |                                         |                   |              |                      | lu_2015 d         | lu_2015 caj    | p_2015 cap_sourc                          |             |                  |                    |
| 1253<br>1254<br>1255<br>1256 | lull><br>lull>            | <null></null>      |                         |               |              |           |               |               |          |                                         | 🗥 I 🤜 📶           |              |                      | 1110              | 1              | 0 Countrie                                |             |                  |                    |
| 1253<br>1254<br>1255<br>1256 | lull><br>lull>            | <null></null>      |                         |               |              |           |               |               |          | Filters:                                | 🕒 🕥 🚛 🗘           |              | + 100% • 🔀           | THU               | 1              | 0 County's                                |             |                  |                    |
| 1253<br>1254<br>1255<br>1256 | luli><br>luli>            | <null></null>      |                         |               |              |           |               |               | 2        | Filters:<br><nuii> 07415.51823</nuii>   | ↓ IIII 🕒 🕘<br>//> |              | + 100% • 2           | 1110              | 1              | 0 County's                                | i           |                  |                    |
| 1253<br>1254<br>1255<br>1256 | luli><br>luli><br>I ► 1 c | <null></null>      |                         |               |              |           |               |               | 4        | Filters:<br><inuii> 07415.51823</inuii> |                   | - 51808218   | + 100% • 2           | 1110              | 1              | 0 County's                                | •           |                  |                    |

# Visualizing REMI baseline employment for San Diego within ArcGIS

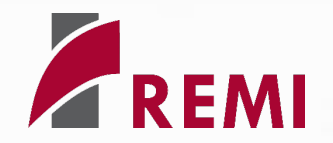

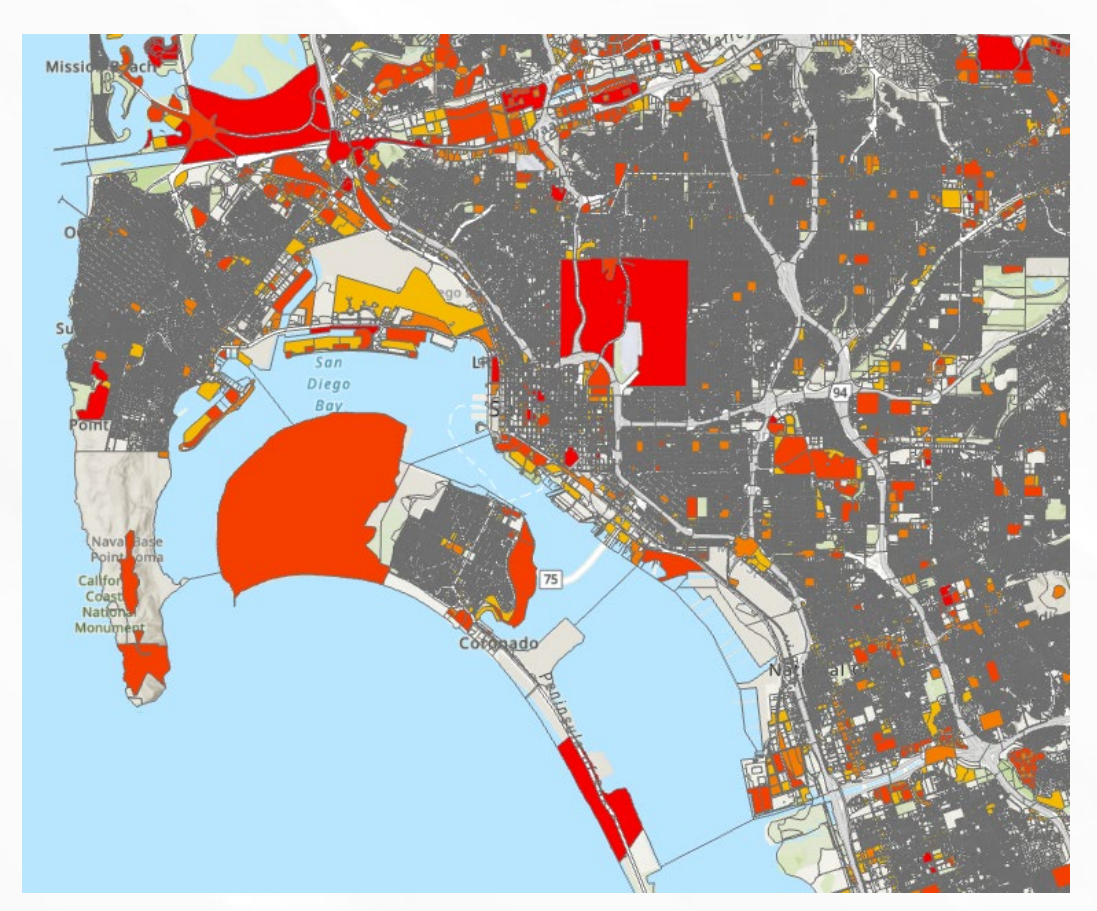

Baseline employment by parcel (2021)

| Symbol | - | Upper value 🛛 🐣 | Label               |
|--------|---|-----------------|---------------------|
|        | * | ≤ 0.003792      | 0.000000 - 0.003792 |
|        | * | ≤ 0.014527      | 0.003793 - 0.014527 |
|        | • | ≤ 0.03767       | 0.014528 - 0.037670 |
|        | * | ≤ 0.24566       | 0.037671 - 0.245660 |
|        | * | ≤ 0.994954      | 0.245661 - 0.994954 |
|        |   |                 |                     |

Key (thousands of jobs)

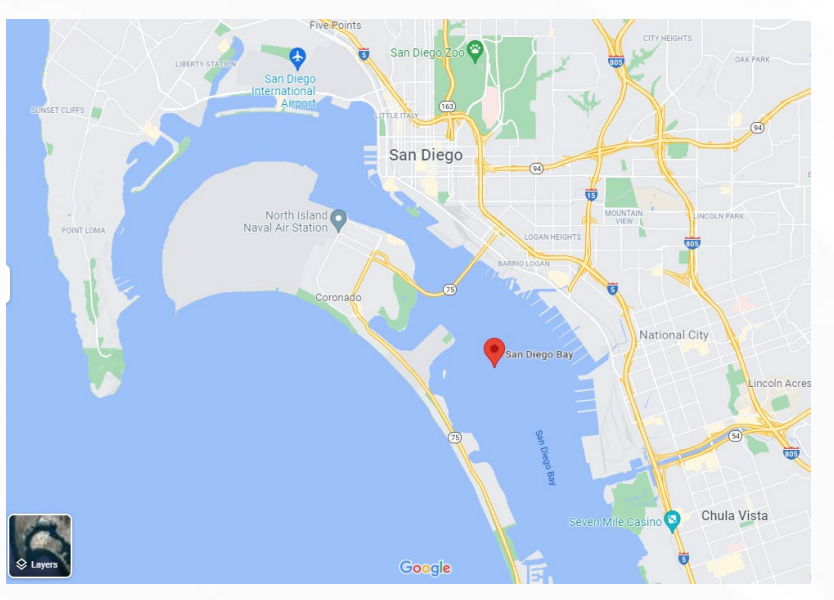

Google map of San Diego for reference

## Obtaining employment data for specific parcels

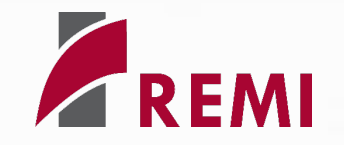

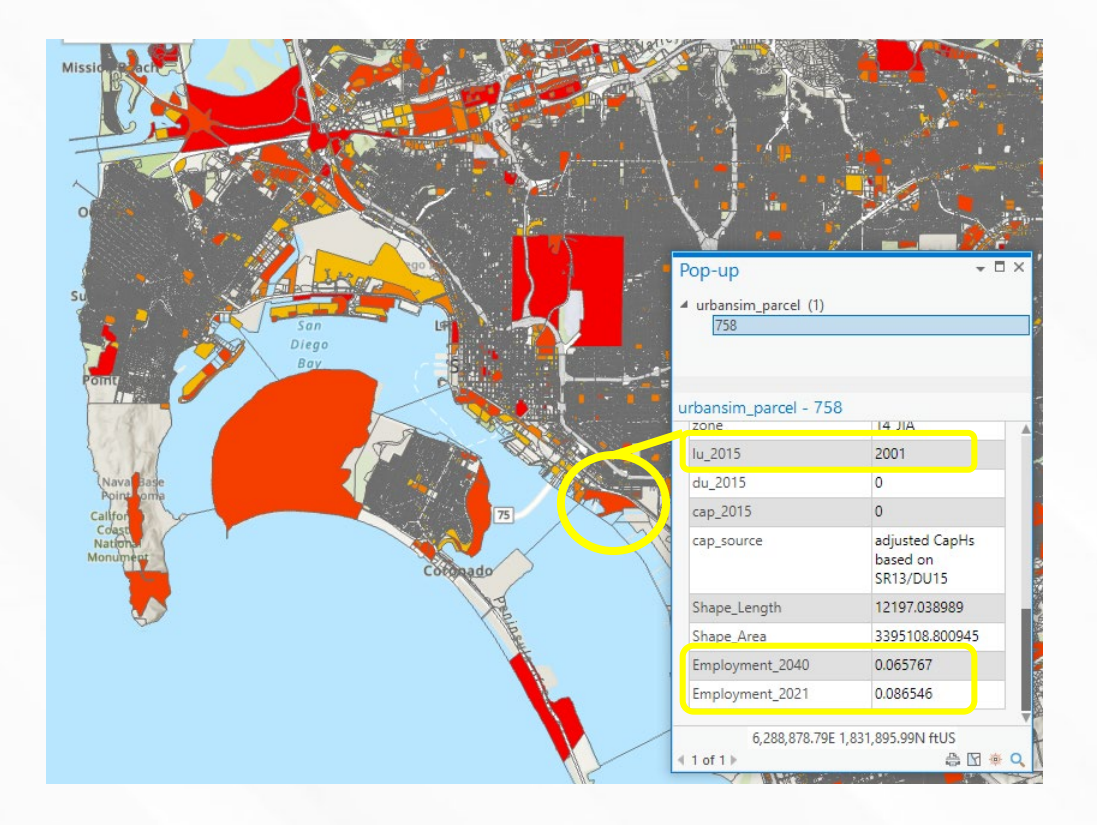

- Land use code of 2001 (Heavy Industry) corresponds to the NAICS code of 3364-3369 (Manufacturing) based on the land use to NAICS mapping
- 2021 employment: 86
- 2040 employment: 66
- This actual parcel in San Diego corresponds to NASSCO, a General Dynamics shipbuilding/ship repair yard

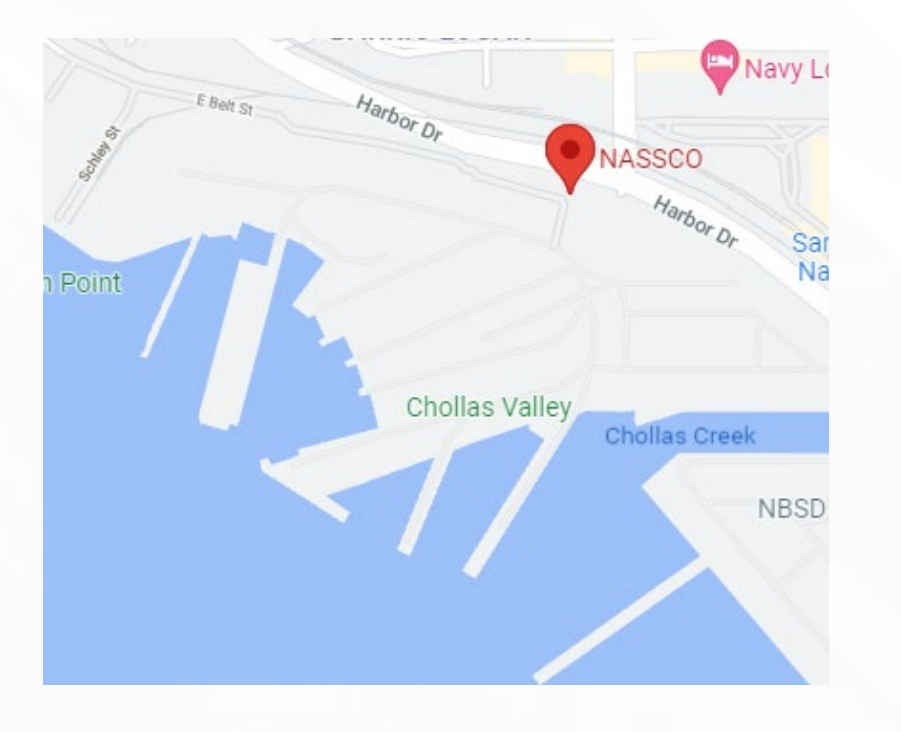

#### **Obtaining employment data for specific parcels**

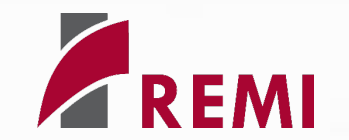

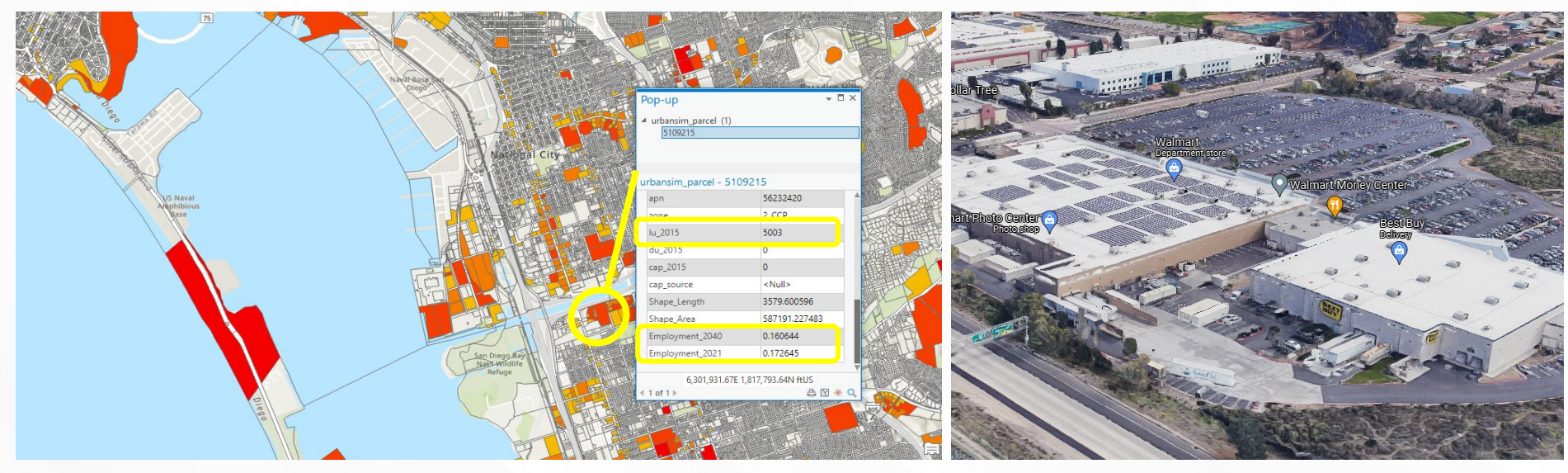

- Land use code of 5003 (Community Shopping Center) corresponds to the NAICS code of 44-45 (Retail Trade) based on the land use to NAICS mapping
- 2021 employment: 173
- 2040 employment: 161
- This actual parcel in San Diego corresponds to a shopping center including a Walmart and Best Buy

#### Visualizing REMI simulation results within ArcGIS – Incorporating REMI forecast years

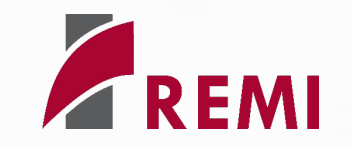

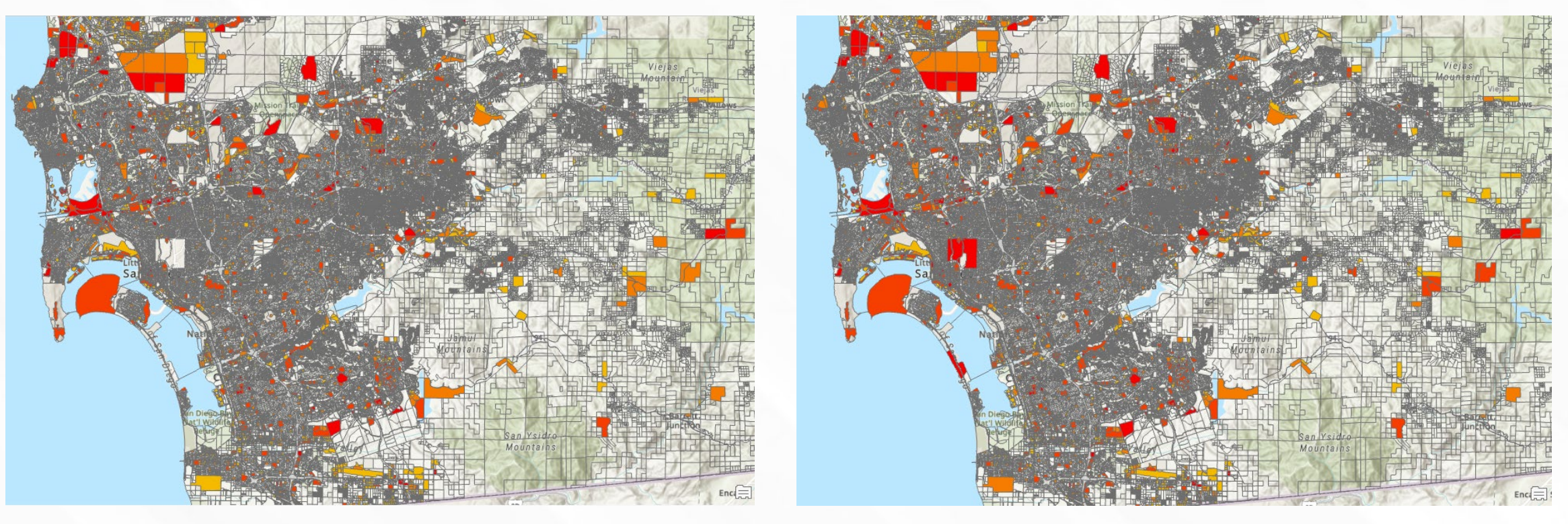

2021

2040

 Importing different years of the REMI forecast allows for visualization of how employment changes over time

### **Additional REMI-ArcGIS Integration - Population**

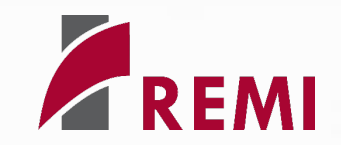

- In addition to visualizing employment data, other REMI variables can be integrated with ArcGIS, assuming data availability in the shape file, such as population by parcel
- Based on the residential land use type the average number of people per household can be assigned based on the number of units in that land use code, which is then used to determine a percentage that each parcel represents of the population
- The actual population value is then multiplied by these percentages to determine the number of people for each parcel

|                         |                                             | Population (select<br>desired age and year below) |                 |             |             |              |             |             |              |              |            |             |             |            |  |
|-------------------------|---------------------------------------------|---------------------------------------------------|-----------------|-------------|-------------|--------------|-------------|-------------|--------------|--------------|------------|-------------|-------------|------------|--|
| iber<br>eople<br>parcel |                                             | 1) Select age cohort:                             | Age 48          |             |             |              |             |             |              |              |            |             |             |            |  |
| ۱<br>۱                  | people<br>per parcel<br>divided by<br>total | 2) Select year:                                   | 2028            |             |             |              |             |             |              |              |            |             |             |            |  |
| 2.95                    | 0.003315                                    | =VLOOKUP(AC\$12,'Ba                               | aseline Popula  | tion'!A\$   | 3:AR\$104,  | (VLOOKUP(    | AC\$13,'Bas | eline Popul | ation'!AT\$1 | L:AU\$42,2,8 | ALSE)),FAL | SE)*'Popula | tion Spread | ling'!AA14 |  |
| 2.95                    | 0.003315                                    | VLOOKUP(lookup_va                                 | lue, table_arra | y, col_inde | ex_num, [ra | nge_lookup]) |             |             |              |              |            |             |             |            |  |
| 2.95                    | 0.003315                                    | 0.154761873                                       |                 |             |             |              | T           |             |              |              |            |             |             |            |  |
| 2.95                    | 0.003315                                    | 0.154761873                                       |                 |             |             |              |             |             |              |              |            |             |             |            |  |
| 2.95                    | 0.003315                                    | 0.154761873                                       |                 |             |             |              |             |             |              |              |            |             |             |            |  |
|                         |                                             |                                                   |                 |             |             |              |             |             |              |              |            |             |             |            |  |

| UCODE | DESCRIPTION                             | Residential: Average<br>Number of People per<br>Household (source:<br>Census Bureau) | Notes          |
|-------|-----------------------------------------|--------------------------------------------------------------------------------------|----------------|
| 000   | Spaced Rural Residential                |                                                                                      |                |
| 090   | Spaced Rural Residential Without Units  | 0                                                                                    | Does not conta |
| 100   | Single Family Residential               | 2.95                                                                                 |                |
| 110   | Single Family Detached                  | 2.95                                                                                 |                |
| 120   | Single Family Multiple-Units            | 2.95                                                                                 |                |
| 190   | Single Family Residential Without Units | 0                                                                                    | Does not conta |
| 200   | Multi-Family Residential                | 35.73                                                                                | A rough estima |
| 280   | Single Room Occupancy                   | 2.95                                                                                 |                |
| 290   | Multi-Family Residential Without Units  | 0                                                                                    | Does not cont  |
| 300   | Mobile Home Park                        |                                                                                      |                |

|   |                                   |                                   |                                             | Population (select<br>desired age and year below) |        |
|---|-----------------------------------|-----------------------------------|---------------------------------------------|---------------------------------------------------|--------|
| L | Number<br>of people<br>per parcel | Number<br>of people<br>per parcel |                                             | 1) Select age cohort:                             | Age 48 |
|   | Number<br>of people<br>per parcel | with<br>"N/A"<br>removed          | people<br>per parcel<br>divided by<br>total | 2) Select year:                                   | 2028   |
| 3 | 2.95                              | 2.95                              | =Z14/SUM                                    | (Z\$14:Z\$469)                                    |        |
| 5 | 2.95                              | 2.95                              | 0.0015                                      | 0.154761873                                       |        |
| j | 2.95                              | 2.95                              | 0.003315                                    | 0.154761873                                       |        |
| 5 | 2.95                              | 2.95                              | 0.003315                                    | 0.154761873                                       |        |
| 1 | 2.95                              | 2.95                              | 0.003315                                    | 0.154761873                                       |        |
| ò | 2.95                              | 2.95                              | 0.003315                                    | 0.154761873                                       |        |
| 5 | 2.95                              | 2.95                              | 0.003315                                    | 0.154761873                                       |        |
| 1 | 2.95                              | 2.95                              | 0.003315                                    | 0.154761873                                       |        |
| ł | 2.95                              | 2.95                              | 0.003315                                    | 0.154761873                                       |        |
| ! | 2.95                              | 2.95                              | 0.003315                                    | 0.154761873                                       |        |

## **Other Applications**

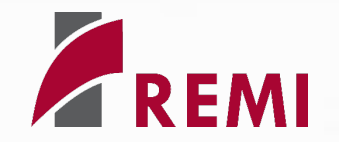

- Using other ArcGIS layers in conjunction with REMI results can help with utility and transportation planning
- Based on what components are available in the shape file, spreading of REMI results variables can be further customized

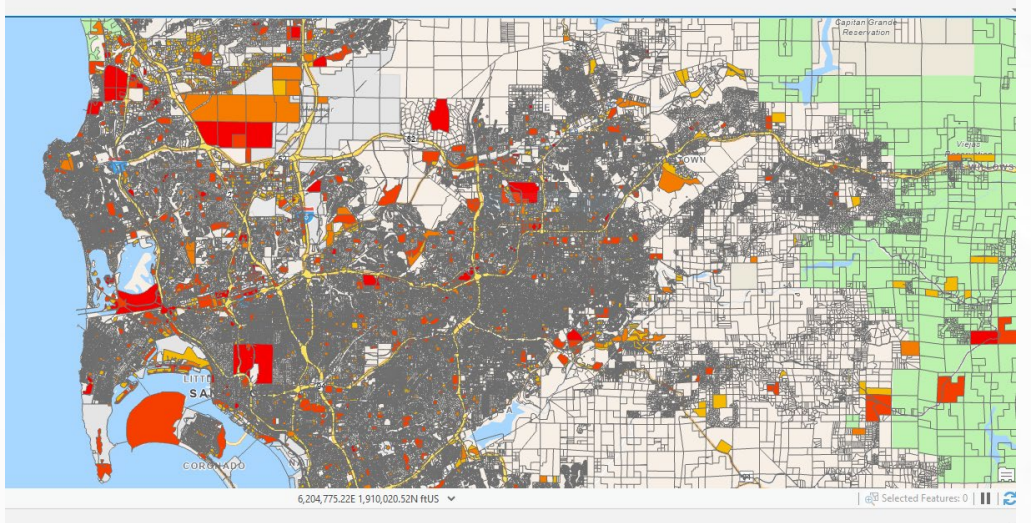

| ce_to_onramp  | distance_to_coast | distance_to_transit | apn      | zone  | lu_2015 | du_2015 | cap_2015 | cap_source             | Shape_Length | Shape_Area  | Employment_2040 | Employment_2021 |
|---------------|-------------------|---------------------|----------|-------|---------|---------|----------|------------------------|--------------|-------------|-----------------|-----------------|
| <null></null> | 67390.40191       | <null></null>       | 51808217 | 19_RS | 1110    | 1       | 0        | County's input based   | 316.963906   | 5904.084982 | 0               | 0               |
| <null></null> | 67415.518235      | <null></null>       | 51808218 | 19_RS | 1110    | 1       | 0        | County's input based   | 317.128572   | 5901.0165   | 0               | 0               |
| <null></null> | 67441.091633      | <null></null>       | 51808219 | 19_RS | 1110    | 1       | 0        | County's input based   | 316.371205   | 5851.826055 | 0               | 0               |
| <null></null> | 67466.836261      | <null></null>       | 51808220 | 19_RS | 1110    | 1       | 0        | County's input based o | 320.636392   | 6051.93657  | 0               | 0               |
| <null></null> | 67492.958017      | <null></null>       | 51808221 | 19_RS | 1110    | 1       | 0        | County's input based o | 322.397666   | 6127.724758 | 0               | 0               |
| < Nolls       | 67518 96451       | Nulls               | 51000222 | 10 PC | 1110    | 1       | 0        | Countrie input based o | 210 107215   | 5005 146222 | 0               | 0               |

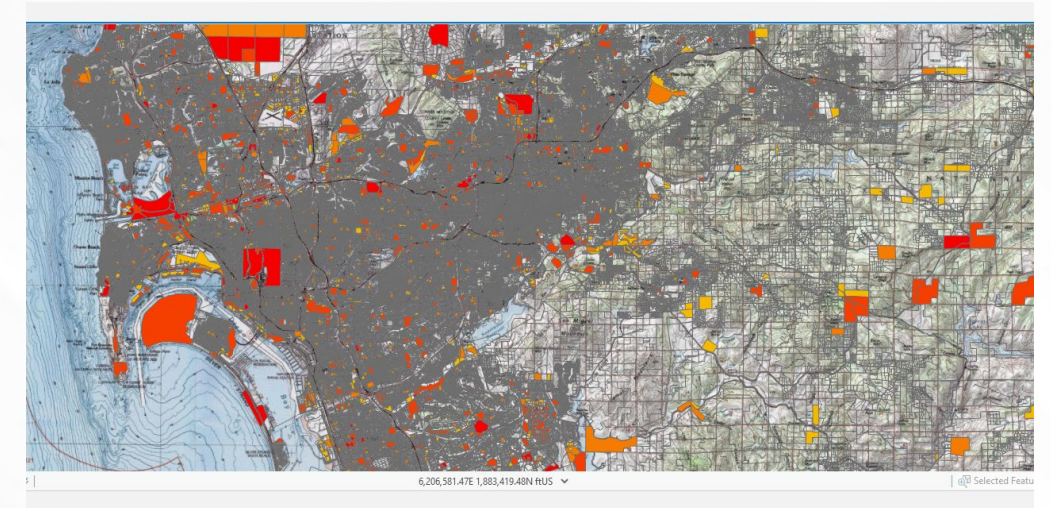

| distance_to_freeway | distance_to_onramp | distance_to_coast | distance_to_transit | apn      | zone  | lu_2015 | du_2015 | cap_2015 | cap_source             | Shape_Length | Shape_Area  | Employment_2040 | Empl |
|---------------------|--------------------|-------------------|---------------------|----------|-------|---------|---------|----------|------------------------|--------------|-------------|-----------------|------|
| <null></null>       | <null></null>      | 67390.40191       | <null></null>       | 51808217 | 19_RS | 1110    | 1       | 0        | County's input based   | 316.963906   | 5904.084982 | 0               |      |
| <null></null>       | <null></null>      | 67415.518235      | <null></null>       | 51808218 | 19_RS | 1110    | 1       | 0        | County's input based   | 317.128572   | 5901.0165   | 0               |      |
| <null></null>       | <null></null>      | 67441.091633      | <null></null>       | 51808219 | 19_RS | 1110    | 1       | 0        | County's input based   | 316.371205   | 5851.826055 | 0               |      |
| <null></null>       | <null></null>      | 67466.836261      | <null></null>       | 51808220 | 19_RS | 1110    | 1       | 0        | County's input based o | 320.636392   | 6051.93657  | 0               |      |
| <null></null>       | <null></null>      | 67492.958017      | <null></null>       | 51808221 | 19_RS | 1110    | 1       | 0        | County's input based o | 322.397666   | 6127.724758 | 0               |      |
| < Nolls             | zNolls             | 67518 06451       | Nulls               | 51808222 | 10 PC | 1110    | 1       | 0        | County's input based o | 318 187315   | 5005 1/6222 | 0               |      |

### Conclusion

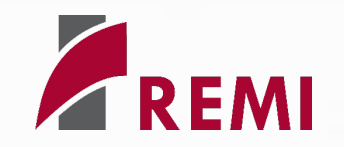

- The REMI model can be used in conjunction with other models in order to streamline and to enhance the analysis
- The Command Line Interface allows for automation of simulation runs and data exporting
- ArcGIS shape files can be linked to results within the REMI model in order to explore visualization tools and to allow for sub-county analysis
  - Visualization can be customized based on how detailed components are in the shape file (such as land use code detail, housing types, parcel square footage, etc.)
- Using other ArcGIS layers such as utility data along with forecast data can help planners forecast future needed utility expansion

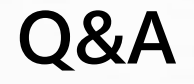

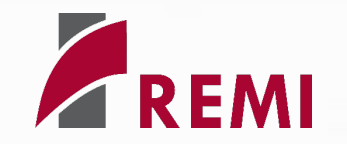

## Thank you for attending!

# For more information, please contact info@remi.com